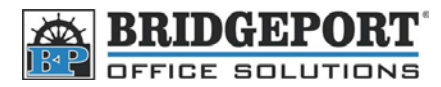

## Set bypass to print #10 Envelope

## Set up the copier to memorize the #10 envelope

If this has already been done, please skip to "Set Bypass to print #10"

- 1. Touch "Paper"
- 2. Select "Bypass"
- 3. Touch "Change Settings"
- 4. Touch "Custom Size"
- 5. Touch  $\blacktriangle \nabla$  until the whole number beside x<> is 9
- 6. Touch x<>
- 7. Touch ▲ ▼ until the number beside 9 is ½
- 8. Touch y<>
- 9. Touch  $\blacktriangle \nabla$  until the whole number beside y<> is 4
- 10. Touch y<>
- 11. Touch  $\blacktriangle \nabla$  until the number beside 4 is 1/8
- 12. Touch "Size Registration"
- 13. Touch "1 or 2"
- 14. Touch "Reset"
- 15. The number 10 envelope has been registered

## Set Bypass to print #10

- 1. Insert envelope into the bypass tray
- 2. Touch "Paper"
- 3. Select the bypass tray (???)
- 4. Touch "Change Setting"
- 5. Touch "Custom Size"
- 6. Touch either 1 or 2, whichever has  $9 \frac{1}{2} \times 4 \frac{1}{8}$  set up.
- 7. Touch "Enter"
- 8. Press "Reset"
- 9. Print you envelope